## **Customized Features**

When you customize settings, make sure that the vehicle is at a complete stop and shift to Park (P).

Models with Color Audio/Using the Driver Information Interface

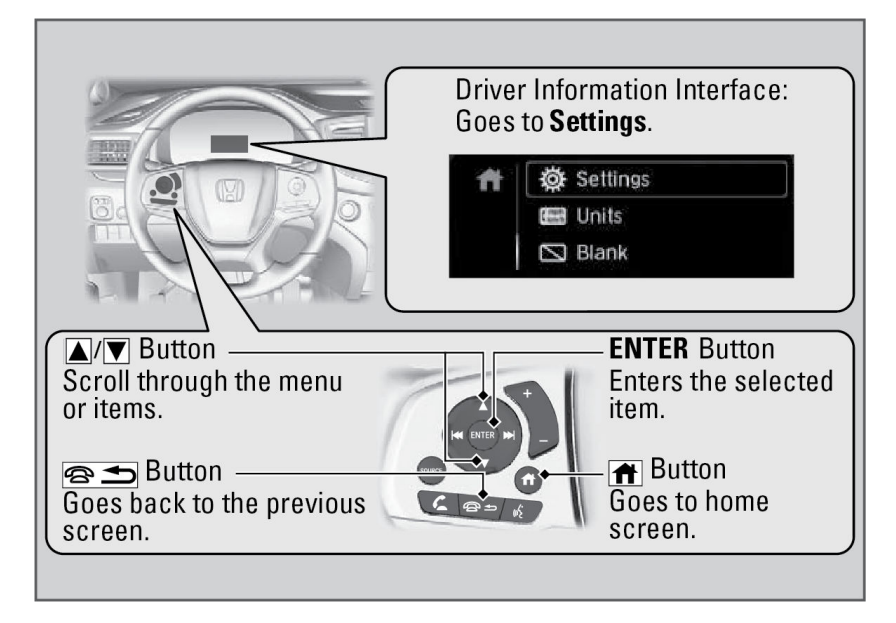

#### Models with Display Audio

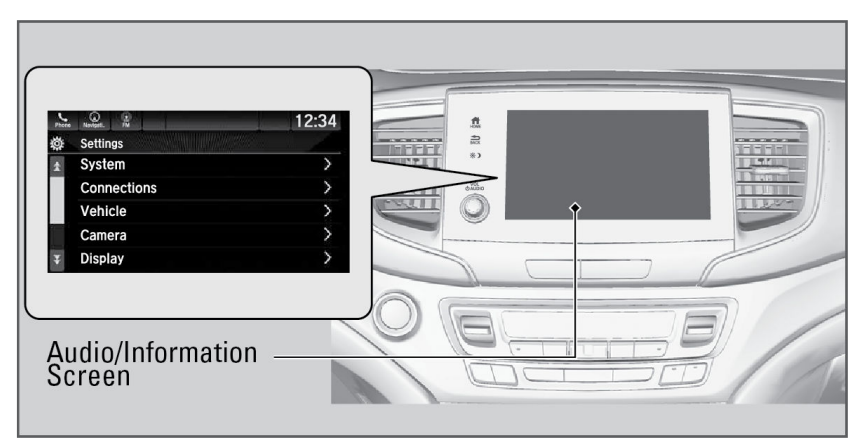

#### To Change a Setting

**Models with Color Audio** 

### Using the Driver Information Interface

- 1. Press the Home button.
- 2. Select Settings.
- 3. Select a setting option and make your preferred changes.
- 4. Press the **Back** button to exit the menus.

#### **Models with Display Audio**

- 1. Press the Home button.
- 2. Select Settings.
- 3. Select a category.
- 4. Select a setting option, and make your preferred changes.

# Setting the Clock

On vehicles with navigation, the time is automatically set using GPS signals.

To manually adjust the clock, use the following steps:

#### Models with Color Audio

- 1. Press and hold the **MENU/CLOCK** button.
- 2. Select **Adjust Clock**, then press the selector knob.
- 3. Rotate knob to change the hour, then press the selector knob.
- 4. Rotate knob to change the minute, then press the selector knob.
- 5. To enter the selection, rotate knob, select **Set**, then press the selector knob.

## Models with Display Audio

The vehicle is equipped with an Automatic Date & Time feature. If you would like to turn this feature off and manually adjust the time, use the following steps.

Using the Settings menu on the audio/information screen.

- 1. Press the **HOME** icon, then select **Settings**.
- 2. Select System.
- 3. Select Date & Time.
- 4. Select Set Date & Time.
- Select Automatic Date & Time, then select OFF.
- 6. Select Set Time.
- 7. Use the **Up or Down arrow** to change the time.
- 8. Select **Save** to set the time.

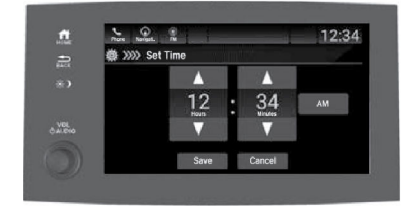

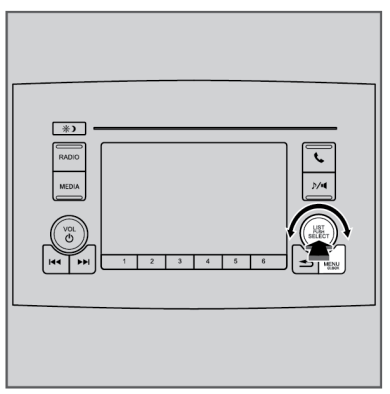